## **Compra tus productos** desde el portal de la página.

Ingresa al Sistema Online en fel.blikon.com y COMPRAR , ubicado en el menú superior de la página. da click en el botón (

## Una vez dentro del nortal de compras, sigue estos 4 sencillos pasos:

| Selecciona tus productos                                                                                                    | Ingresa tus datos                                                                                                    | Elige tu form                                                              | a de pago                                                                                                    | Finaliza tu compra                      |
|----------------------------------------------------------------------------------------------------|----------------------------------------------------------------------------------------------------|----------------------------------------------------------------------------|----------------------------------------------------------------------------------------------------|-----------------------------------------|
|                                                                                                    |                                                                                                    | Corrobora del lado de<br>detalle de tu compra: C<br>de paquetes, Costo y T | erecho el<br>Cantidad<br>Total.<br>Si deseas el<br>producto de<br>este botón.                                                                                                    | iminar algún<br>la lista, utiliza       |
| elecciona el tipo                                                                                                    | Calculation to any distance                                                                                                    |                                                                            |                                                                                                    | Plan line for some set                  |
|                                                                                                    | Selecciona lus productos                                                                                                    | ingresa tus datos                                                          | Elige ti forma de pago                                                                                                    | Finaliza tu compra                      |
| de producto que deseas                                                                                                    |                                                                                                    |                                                                            |                                                                                                    | DF                                      |
| uirir dando click en el botón<br>espondiente.                                                                                                    | CFD                                                                                                    | Timbrado                                                                   | ATRALE<br>ATRALE<br>Butón de Recepción Otros pr                                                                                                    | oductos                                 |
|                                                                                                    | Selecciona los crédito                                                                                                    | os que deseas adquirir:                                                    | RESUMEN DE                                                                                                    | COMPRA                                  |
| Elige tu paquete                                                                                                    | Paquete de 25 créditos                                                                                                    | \$490.00 1 ~                                                               | CFDI                                                                                                    | ×                                       |
| siguiente es indicar los                                                                                                    | Paquete de 50 créditos                                                                                                    | \$590.00                                                                   | Paquete de 25 créditos<br>Cantidad: 1                                                                                                    | \$490.00                                |
| uetes que necesitas.                                                                                                    | O Paquete de 100 créditos                                                                                                    | \$1,080.00                                                                 |                                                                                                    | TOTAL                                   |
|                                                                                                    | O Paquete de 300 créditos                                                                                                    | \$1,650.00 ~                                                               |                                                                                                    | \$490.00                                |
| Selecciona la cantidad                                                                                                    | O Paquete de 500 créditos                                                                                                    | \$1,950.00 ~                                                               | Todos nue                                                                                                    | estros precios incluyen IVA.            |
| uerda que esta parte se refiere a                                                                                                    | O Paquete de 1,000 créditos                                                                                                    | \$3,150.00 ~                                                               | * Le recordamos que los paque                                                                                                    | tes menores a 2,500 tienen              |
| antidad de paquetes que vas a                                                                                                    | Paquete de 2,500 créditos                                                                                                    | \$6,150.00                                                                 | vigencia de 1 año. A partir de 2,500                                                                                                    | ) créditos la vigencia es de 2<br>años. |
| nprar y no a la cantidad de                                                                                                    | Paquete de 5,000 créditos                                                                                                    | \$10,650.00 ×                                                              |                                                                                                    |                                         |
| litos.                                                                                                    | Paquete de 30,000 créditos                                                                                                    | s \$18,550.00 ~                                                            | Continue                                                                                                    |                                         |
| Click on Continuar                                                                                                    | Paquete de 50,000 créditos                                                                                                    | s \$78,500.00 ~                                                            |                                                                                                    |                                         |
|                                                                                                    |                                                                                                    |                                                                            |                                                                                                    |                                         |
|                                                                                                    |                                                                                                    |                                                                            |                                                                                                    |                                         |
| Selecciona tus productos                                                                                                    | Ingresa tus datos                                                                                                    | Elige tu form                                                              | na de pago                                                                                                    | Finaliza tu compra                      |
| Selecciona tus productos                                                                                                    | Ingresa tus datos<br>Selecciona tus productos                                                                                                    | Elige tu form                                                              | na de pago<br>Elige tu forma de pago                                                                                                    | Finaliza tu compra                      |
| 2<br>Selecciona tus productos                                                                                                    | Ingresa tus datos<br>Selecciona tus productos                                                                                                    | Elige tu form                                                              | na de pago<br>Elige tu forma de pago<br>RESUMEN DE                                                                                                    | Finaliza tu compra                      |
| 2<br>Selecciona tus productos<br><b>Información de cuenta</b><br>ontinuación, captura tus datos.<br>nomento de ingresar tu RFC, este<br>buscado en nuestro sistema con el                                                                                                    | Ingresa tus datos<br>Selecciona tus productos<br>Información de cue<br>* Campos requeridos                                                                                                    | Elige tu form                                                              | Elige tu forma de pago Elige tu forma de pago Elige tu forma de pago Elige tu forma de pago Elige tu forma de pago Elige tu forma de pago                                                                                                    | Finaliza tu compra                      |
| 2<br>Selecciona tus productos<br>Información de cuenta<br>ontinuación, captura tus datos.<br>nomento de ingresar tu RFC, este<br>i buscado en nuestro sistema con el<br>tivo de recuperar datos<br>riamente registrados.                                                                                                    | Ingresa tus datos<br>Selecciona tus productos<br>Información de cue<br>* Campos requeridos<br>* RFC (Usuario): AAAAC                                                                                                    | Elige tu form                                                              | Elige tu forma de pago Elige tu forma de pago | Finaliza tu compra                      |
| 2<br>Selecciona tus productos<br>Información de cuenta<br>ontinuación, captura tus datos.<br>nomento de ingresar tu RFC, este<br>a buscado en nuestro sistema con el<br>etivo de recuperar datos_<br>viamente registrados.                                                                                                    | Ingresa tus datos<br>Selecciona tus productos<br>Información de cuo<br>* Campos requeridos<br>* RFC (Usuario): AAAAQ<br>Aeste RFC<br>* Confirmar RFC: AAAAQ                                                                                                    | Elige tu form                                                              | Elige tu forma de pago<br>Elige tu forma de pago<br>RESUMEN DE<br>CFDI<br>Paquete de 25 créditos<br>Cantidad: 1                                                                                                    | Finaliza tu compra                      |
| 2<br>Selecciona tus productos<br>Información de cuenta<br>ontinuación, captura tus datos.<br>nomento de ingresar tu RFC, este<br>a buscado en nuestro sistema con el<br>etivo de recuperar datos_<br>viamente registrados.                                                                                                    | Selecciona tus productos  Selecciona tus productos  Información de cue * Campos requeridos  * RFC (Usuario): AAAAC<br>Aeste RFC * Confirmar RFC: AAAAC                                                                                                    | Elige tu form                                                              | Elige tu forma de pago<br>Elige tu forma de pago<br>RESUMEN DE<br>CFDI<br>Paquete de 25 créditos<br>Cantidad: 1                                                                                                    | Finaliza tu compra                      |
| 2<br>Selecciona tus productos                                                                                                    | Ingresa tus datos<br>Selecciona tus productos<br>Información de cue<br>* Campos requeridos<br>* RFC (Usuario): AAAAC<br>A este RFC<br>* Confirmar RFC: AAAAC<br>Clave de distribuidor: FL-XOC                                                                                                    | Elige tu form                                                              | Elige tu forma de pago<br>Elige tu forma de pago<br>RESUMEN DE<br>CFDI<br>Paquete de 25 créditos<br>Cantidad: 1                                                                                                    | Finaliza tu compra                      |
| 2<br>Selecciona tus productos<br>Información de cuenta<br>ontinuación, captura tus datos.<br>nomento de ingresar tu RFC, este<br>á buscado en nuestro sistema con el<br>etivo de recuperar datos<br>viamente registrados.                                                                                                    | Ingresa tus datos<br>Selecciona tus productos<br>Información de cue<br>* Campos requeridos<br>* RFC (Usuario): AAAAC<br>Aeste RFC<br>* Confirmar RFC: AAAAC<br>Clave de distribuidor: FL-XOC                                                                                                    | Elige tu form                                                              | Elige tu forma de pago<br>Elige tu forma de pago<br>RESUMEN DE<br>CFDI<br>Paquete de 25 créditos<br>Cantidad: 1<br>Todo                                                                                                    | Finaliza tu compra                      |
| Selecciona tus productos         Información de cuenta         ontinuación, captura tus datos.         nomento de ingresar tu RFC, este         á buscado en nuestro sistema con el         etivo de recuperar datos         viamente registrados.         a casilla se llenará automáticamente         aso de tener un distribuidor asignado,         o es así, puede dejarla en blanco.         Continuar con la selección de         la forma de pago (Paso 3). | Ingresa tus datos<br>Selecciona tus productos<br>Información de cue<br>* Campos requeridos<br>* RFC (Usuario): AAAAO<br>& este RFC<br>* Confirmar RFC: AAAAO<br>Clave de distribuidor: FL-XOO<br>O IMPORTANTE p<br>Verifica que el RFC capturado sea correcto y a co<br>INGRESA<br>En caso de que el RFC sea errineo, la co<br>(No debes confundir la letra "o" co | Elige tu form                                                              | Elige tu forma de pago Elige tu forma de pago RESUMEN DE CFDI Paquete de 25 créditos Cantidad: 1 Todo Todo                                                                                                    | Finaliza tu compra                      |
| Selecciona tus productos         Información de cuenta         ontinuación, captura tus datos.         nomento de ingresar tu RFC, este         á buscado en nuestro sistema con el         etivo de recuperar datos_viamente registrados.         a casilla se llenará automáticamente         aso de tener un distribuidor asignado, o es así, puede dejarla en blanco.         Continuar con la selección de         la forma de pago (Paso 3).                 | Ingresa tus datos                                                                                                    | Elige tu form                                                              | Elige tu forma de pago Elige tu forma de pago RESUMEN DE CFDI Paquete de 25 créditos Cantidad: 1 Todo Continu                                                                                                    | Finaliza tu compra                      |
| Selecciona tus productos         Información de cuenta         ontinuación, captura tus datos.         nomento de ingresar tu RFC, este         à buscado en nuestro sistema con el         etivo de recuperar datos_viamente registrados.         t casilla se llenará automáticamente         aso de tener un distribuidor asignado, o es así, puede dejarla en blanco.         Continuar con la selección de         la forma de pago (Paso 3).                 | Ingresa tus datos                                                                                                    | Elige tu form                                                              | Elige tu forma de pago Elige tu forma de pago RESUMEN DE CFDI Paquete de 25 créditos Cantidad: 1 Todo Todo Continu                                                                                                    | Finaliza tu compra                      |
| Selecciona tus productos         Información de cuenta         ontinuación, captura tus datos.         nomento de ingresar tu RFC, este         á buscado en nuestro sistema con el         etivo de recuperar datos         viamente registrados.         a casilla se llenará automáticamente         aso de tener un distribuidor asignado,         o es así, puede dejarla en blanco.         Continuar con la selección de         la forma de pago (Paso 3). | Ingresa tus datos                                                                                                    | Elige tu form                                                              | Elige tu forma de pago  Elige tu forma de pago  RESUMEN DE  CFDI Paquete de 25 créditos Cantidad: 1  Todo  Continu  RE  CFDI Paquete de 25 Cantidad: 1                                                                                                    | Finaliza tu compra                      |
| Selecciona tus productos <b>Información de cuenta</b> continuación, captura tus datos.         momento de ingresar tu RFC, este         á buscado en nuestro sistema con el         jetivo de recuperar datos         eviamente registrados.         ta casilla se llenará automáticamente         caso de tener un distribuidor asignado,         to es así, puede dejarla en blanco.         Continuar con la selección de         la forma de pago (Paso 3).    | Ingresa tus datos                                                                                                    | Elige tu form                                                              | Elige tu forma de pago Elige tu forma de pago RESUMEN DE CFDI Paquete de 25 créditos Cantidad: 1 Todo Continu Continu RE CFDI Paquete de 25 Cantidad: 1                                                                                                    | Finaliza tu compra                      |
| Selecciona tus productos <b>Diformación de cuenta</b> continuación, captura tus datos.         momento de ingresar tu RFC, este         á buscado en nuestro sistema con el         jetivo de recuperar datos         eviamente registrados.         ta casilla se llenará automáticamente         caso de tener un distribuidor asignado,         no es así, puede dejarla en blanco.         Continuar con la selección de         la forma de pago (Paso 3).    | Ingresa tus datos                                                                                                    | Elige tu form                                                              | Elige tu forma de pago Elige tu forma de pago RESUMEN DE CFDI Paquete de 25 créditos Cantidad: 1 Todo Continu Continu                                                                                                    | Finaliza tu compra                      |

Si fuiste atendido por un Representante o Distribuidor, habilita la casilla y selecciona el nombre de quien te brindó atención.

casilla

\* E-Mail:

Clave de distribuidor: FL-X000000

Si fue atendido por un vendedor, active la

 $\bigcirc$ 

E-Mail alterno: ejemplo@sucorreoalterno.com

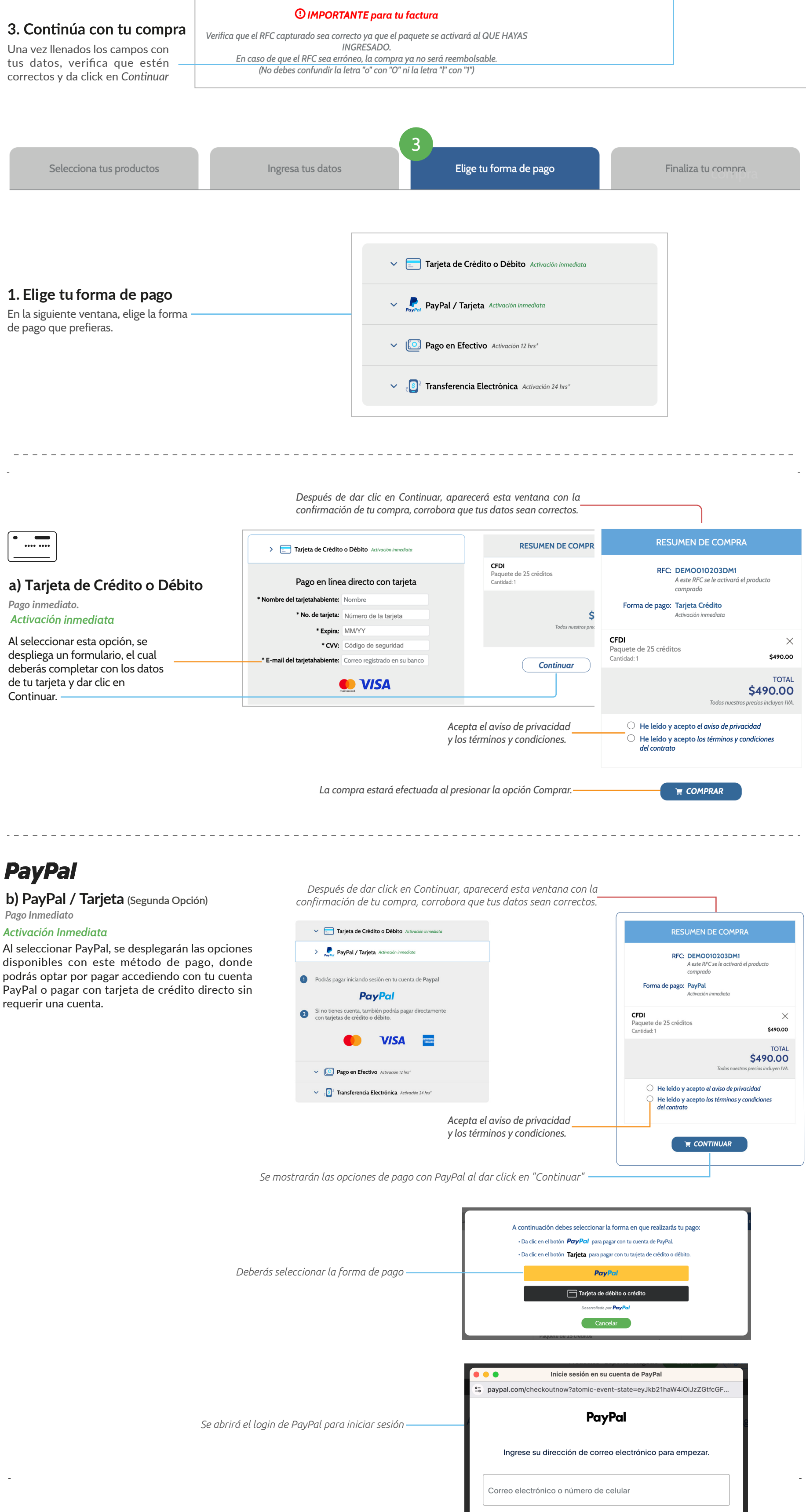

¿Olvidó su correo electrónico?

Siguiente Abrir una cuenta

\$490.00

Todos nuestros precios incluyen IVA.

Continuar

|                                                                   |            |           | <b>Español</b> English                                      |                 |
|-------------------------------------------------------------------|------------|-----------|-------------------------------------------------------------|-----------------|
|                                                                   |            |           |                                                             |                 |
|                                                                   | _          |           |                                                             |                 |
|                                                                   |            |           | Contactar Privacidad Acuerdos legales En todo el mund       | 0               |
|                                                                   |            |           |                                                             |                 |
|                                                                   |            |           | PayPal Checkout                                             |                 |
|                                                                   | °=⊽ pa     | iypal.con | n/webapps/hermes?flow=1-P&ulReturn=true&atom                | lic-event-state |
|                                                                   | RM         |           | rayrai                                                      | 490.00 MXN      |
|                                                                   | Pag        | jar co    | n                                                           |                 |
|                                                                   | 0          |           | preferida                                                   | \$490.00<br>MXN |
|                                                                   | $\bigcirc$ | WSA       |                                                             |                 |
|                                                                   | $\bigcirc$ |           |                                                             |                 |
|                                                                   | + 4        | Agreg     | ar una tarjeta de débito o de crédito                       |                 |
|                                                                   |            | ðzaru     | Done \$20.00 para apoyar a FUNDACIO<br>EMPRENDIMIENTO, A. C | N PRO           |
| Da click en "Compra completa" para que tu pago sea procesado ———— |            |           | Compra completa                                             |                 |
|                                                                   |            | Cance     | lar y volver a Simplificando la vida con tecnología         | SA de CV        |
|                                                                   |            |           |                                                             |                 |
|                                                                   |            |           |                                                             |                 |
|                                                                   |            |           |                                                             |                 |
|                                                                   |            |           |                                                             |                 |

## **Opción Pago con Tarjeta**

Al seleccionar la opción Tarjeta de crédito, podrá colocar su número de tarjeta y demás datos para completar su compra, para finalmente dar click en **Pagar** 

A continuación debes seleccionar la forma en que realizarás tu pago: • Da clic en el botón **PayPal** para pagar con tu cuenta de PayPal.

|                         | >         |
|-------------------------|-----------|
| Número de la tarjeta    |           |
| Fecha de vencimiento    | CSC       |
| Dirección de la tarjeta |           |
| Nombre                  | Apellidos |
| Código postal           |           |
| Celular<br>+52          |           |
| Carras electrónica      |           |

Desarrollado por PayPal

Pagar \$490.00 MXN

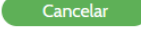

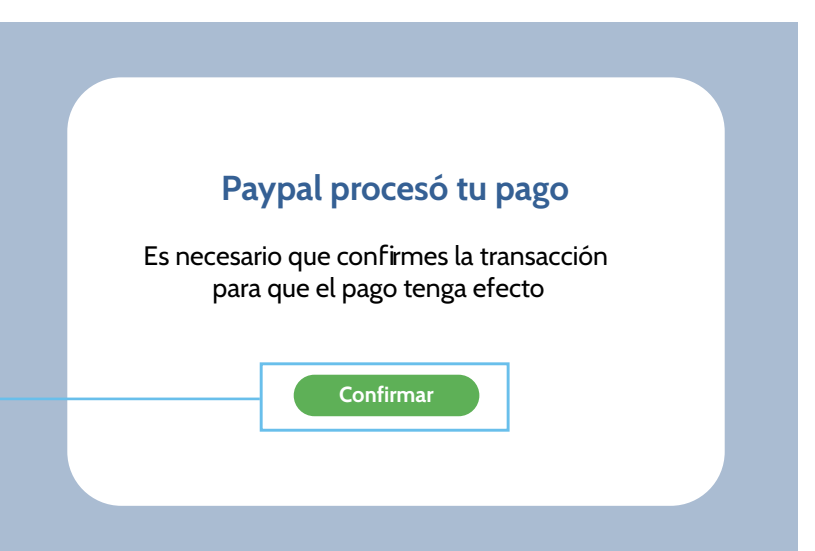

Después de dar click en Continuar, aparecerá esta ventana con la confirmación de tu compra, corrobora que tus datos sean correctos. **RESUMEN DE COMPRA RESUMEN DE COMPR**  Tarjeta de Crédito o Débito Activación inmediata RFC: DEMOO10203DM1 c) Pago en efectivo A este RFC se le activará el producto CFDI Paquete de 25 créditos Cantidad: 1 com PayPal / Tarjeta Activación inmediata Genera una referencia de compra. Forma de pago: OXXO - Pago en Efectivo Activación 6 hrs hábiles máximo > Dago en Efectivo Activación 12 hrs\* Se desplegará una ventana con la \$ CFDI  $\times$ Paquete de 25 créditos opción de pago por medio de \$490.00 Cantidad: 1 OXXO, da click en Continuar. Seleccione el comercio donde realizará su pago: TOTAL оххо OXXO \$490.00 Continuar Usted puede pagar un máximo de \$10,000.00 Todos nuestr \* Tiempo máximo de activación automática ○ He leído y acepto *el aviso de privacidad* O He leído y acepto los términos y condiciones del contrato Transferencia Electrónica Activación 24 hrs\*

## 2. Confirma tu compra

Al dar click en **Confirmar** en la ventana de confirmación de compra, habrás finalizado el proceso.

El tiempo de colocación de tus productos dependerá de la forma de pago elegida.

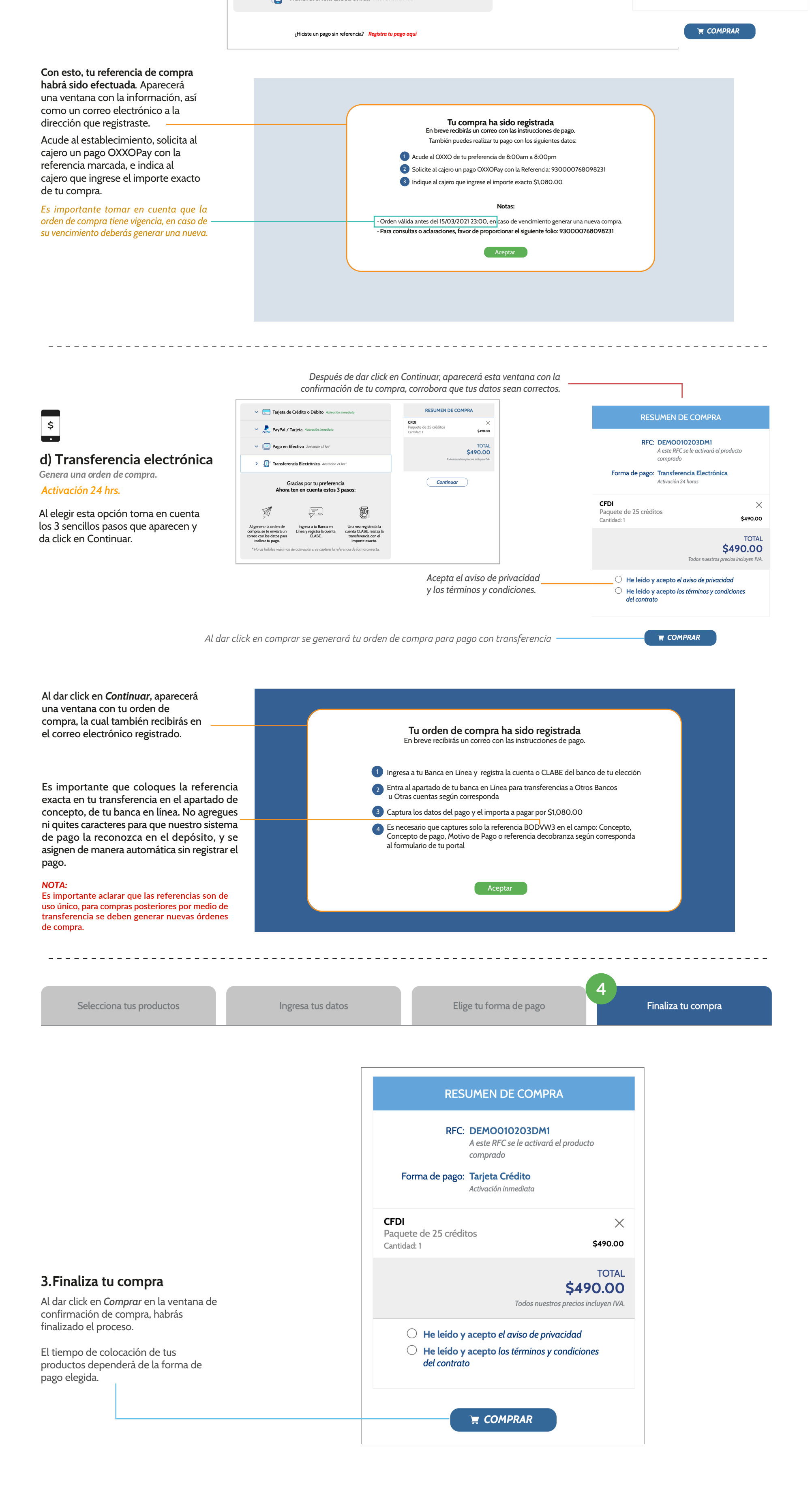